# 新校园卡使用说明

新校园卡以安装在手机端的虚拟卡为主体,支持二维码扫码和人脸识别,可实现身份认证、移动支付等功能。

☞开通

方法 1: 关注"智慧南农"微信公众号,点击"校园卡",通过学工号、证件号、手机号, 进行认证绑定,即可开通使用。

方法 2: 在手机应用市场下载安装"今日校园" APP,选择"学工号登录",输入统一身份认证的用户名、密码进行登录,在服务中选择"校园卡",即可开通使用。

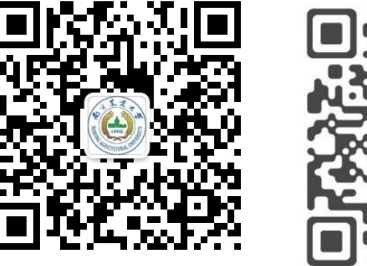

"智慧南农"公众号

今日校园 APP

提示:

1、若提示有"错误",不能正常开通,请及时与信息化建设中心联系。

2、初始密码为证件号后六位,字母用数字"1"代替,开通后及时修改密码,保护账户安全。

3、新生须在开学报到前两周内,方可开通校园卡。

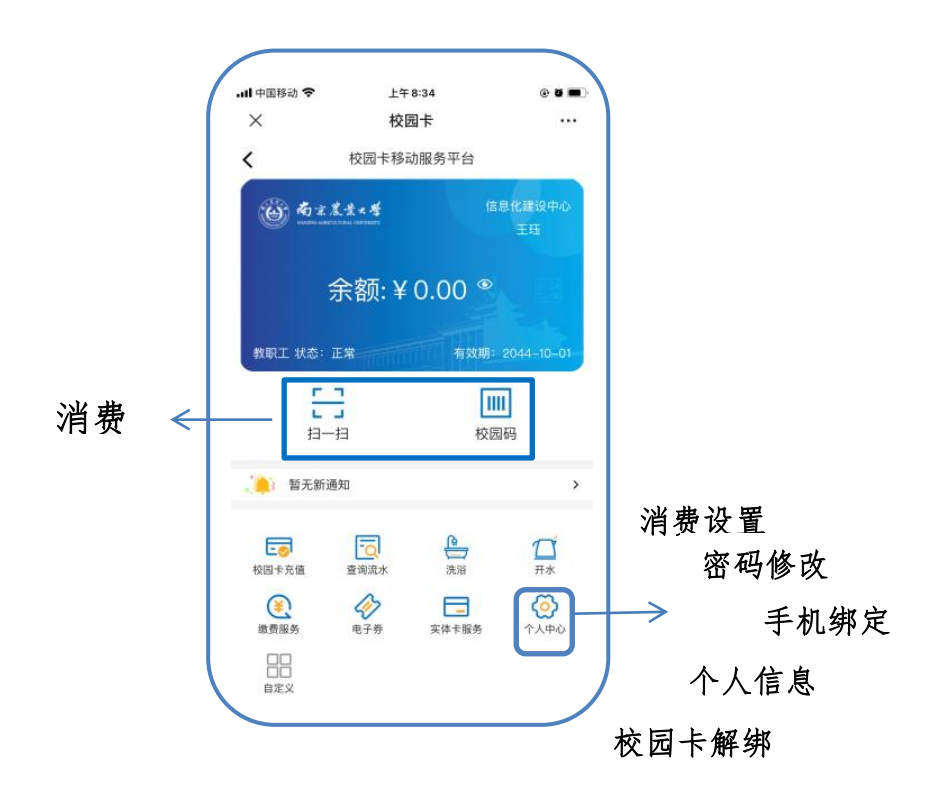

使用校园卡在超市、食堂等场所消费 30 元及以上需要输入密码。默认单笔消费限额 30 元、单日限额 200 元,在校园卡首页"个人中心"模块可修改密码和消费限额。

#### ☞充值

进入校园卡首页,点击校园卡充值模块->输入充值金额-> 选择充值渠道->进行充值。

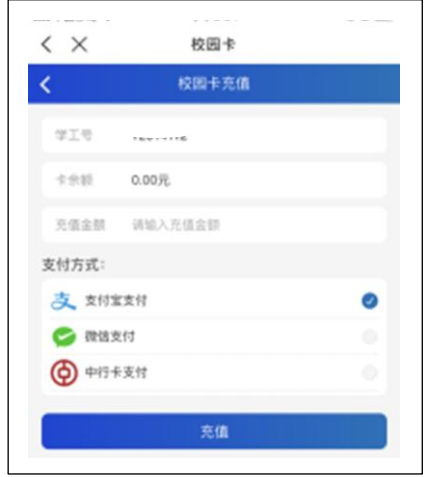

●使用场景

#### 【打开水】

进入校园卡首页->点击"开水"->输入终端设备上显示的6位编码,确认即可使用。

### 【超市、食堂】

"校园码": 进入校园卡首页->点击"校园码"->将二维码对准扫码区,语音提示"支付成功"。

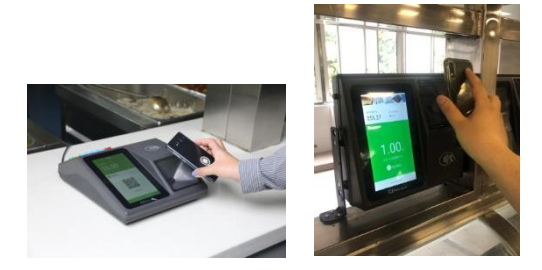

"扫一扫": 进入校园卡首页->点击"扫一扫"->扫描刷卡机上的二维码,语音提示"支付成功"。

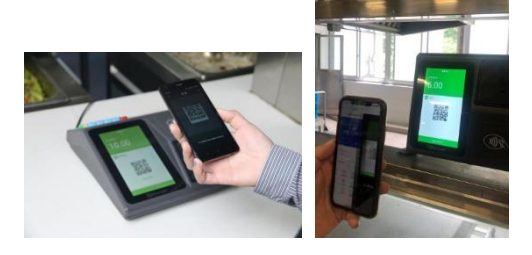

#### 【浴室】

第一步预约:进入校园卡首页->"洗浴"->"预约浴室"->根据需求选择浴室和预约时间段, 提交预约,声称位预约码。预约成功后,请在预约时段内前往浴室。

第二步洗浴:在终端设备上输入绑定的手机号+2 位预约码即可使用。用水期间终端设备上 "确认"键表示开始或暂停;结束洗浴务必按"取消"键进行结算,请注意使用。

## 【楼宇门禁】

1、人脸识别开门

进入门禁平板摄像头识别区域,认证成功后,即开门;

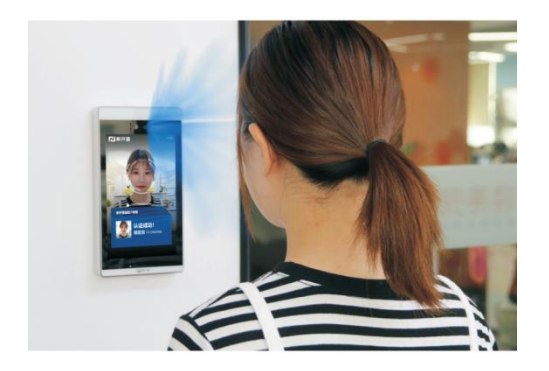

2、扫码开门

校园卡首页->打开"校园码",将二维码对准门禁平板上方的摄像头,待二维码识别成功后, 即开门。

### ☞问题与咨询

信息化建设中心地址:理科南楼一楼 咨询电话: 025-84396018; 025-84395733